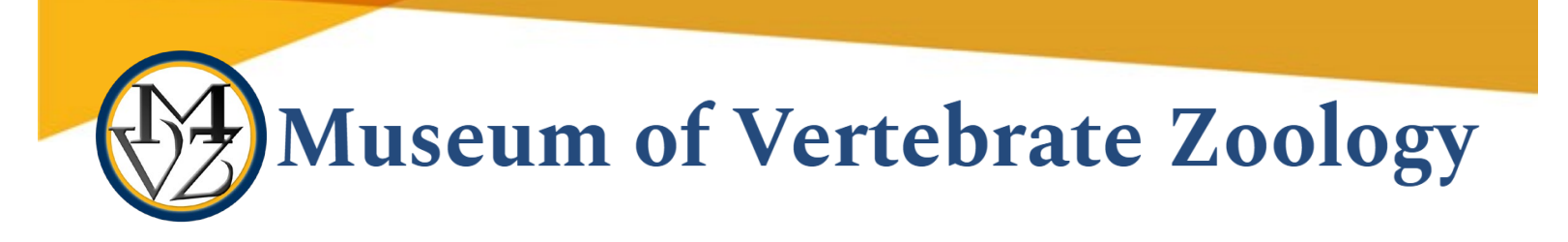

# Purchasing Miscellaneous Goods

This document outlines the process for purchasing miscellaneous goods not found in the BearBuy Catalog from off-campus suppliers (e.g field or research supplies, software, publication fees). It was created to be used as a reference for researchers within the Museum of Vertebrate Zoology, UC Berkeley. The process in brief:

- 1. Vendoring Be sure the supplier is in the UC Berkeley system, if not add vendor
- 2. Non-Catalog Form in BearBuy to create a PO BEFORE goods are ordered
- 3. Submit Invoice for payment after goods are received

Once your order is in BearBuy you can track the status if your order. See "How to Find the Status of your Order": <u>https://supplychain.berkeley.edu/procurement/how-find-status-your-order</u>

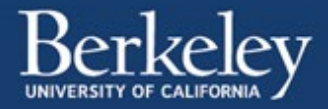

# Vendoring

Information about Vendoring can be found here: <u>https://supplychain.berkeley.edu/vendoring</u>

# Check to see if supplier is in the UC Berkeley system

- Log into BearBuy (<u>https:/bearbuy.is.berkeley.edu</u>) and follow these instructions: <u>https://supplychain.berkeley.edu/sites/default/files/searching\_viewing\_supplier\_profiles\_in\_bearbuy\_062017.pdf</u>
- Note that suppliers may have different official names for vendoring purposes. For example: Argonne National Laboratory is part of University of Chicago, so you would search for "University of Chicago" and NOT "Argonne National Laboratory"
- If the vendor is not active or not in the system, see below

# **Reactivating a Supplier**

• See "Reactivate a supplier": <u>https://supplychain.berkeley.edu/vendoring/how</u>

# Adding a Vendor

See "New supplier": <u>https://supplychain.berkeley.edu/vendoring/how</u>

- Send Vendor form AND Conflict of Interest form to the supplier and have them return to you
  - Vendor form: <u>https://supplychain.berkeley.edu/sites/default/files/ucb\_substitute\_w-</u> <u>9\_and\_supplier\_information\_form\_01062015.pdf</u>
  - Conflict of Interest form: <u>https://supplychain.berkeley.edu/sites/default/files/conflict\_of\_interest\_11-16-2018.docx</u>
  - You complete section 2 of Vendor Form and make sure the field "DESCRIPTION OF BUSINESS OR SERVICE PROVIDING TO UC BERKELEY" is completed in section 1 (e.g. select "Other" and note "Lab Services")
- Fax forms together to campus vendoring as directed on vendor form
  - Best Practice: be sure to include a cover page (on clipboard above machine in front office), and request a confirmation report be printed by the front office fax machine

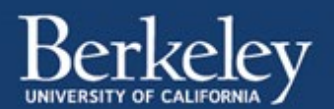

# Create a PO – Non-Catalog Form

To request a PO you will need:

- 1. Cost estimate or quote for goods
- 2. Contract requiring signature (if required by supplier)
- 3. Proof of liability insurance from the supplier (if services are provided with goods)
- UCOP Source Selection & Price Reasonableness Justification Form (or all Federally Funded purchases ≥\$10,000 and Non-Federally Funded purchases ≥\$50,000)

#### **Non-Catalog Form**

Log in to BearBuy (https:/bearbuy.is.berkeley.edu)

Information regarding BearBuy including Training Information/Job Aids can be found here: <u>https://supplychain.berkeley.edu/bearbuy</u>

• Open Non-Catalog Form – it will open in a new window:

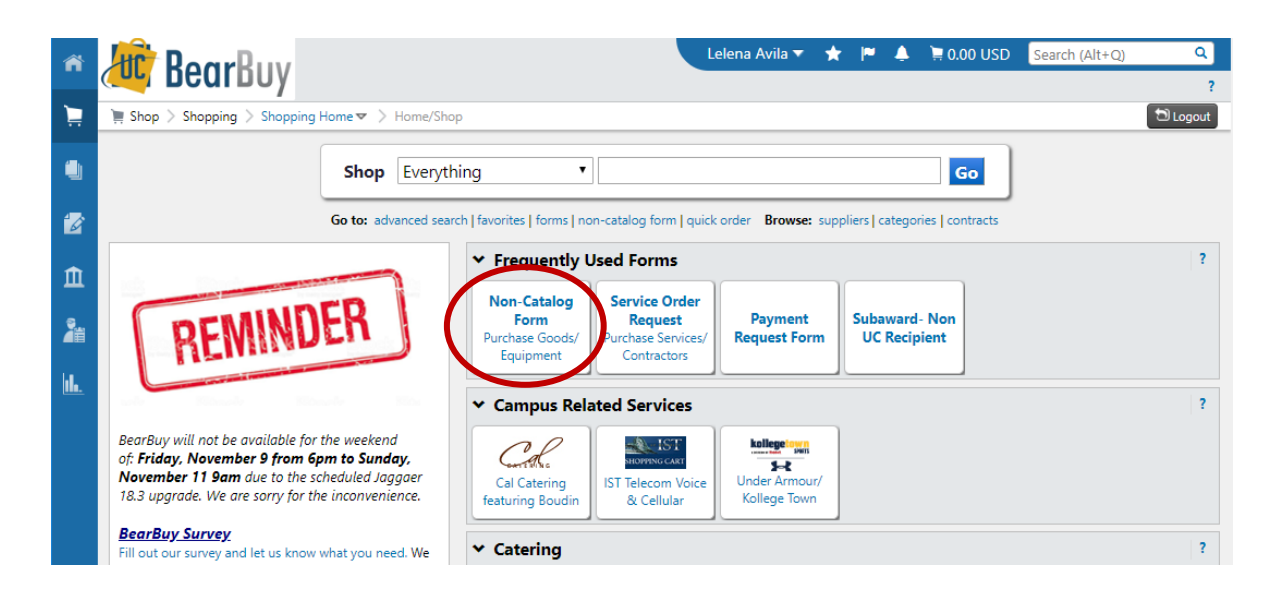

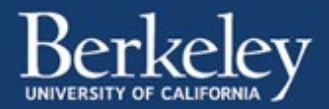

- Complete the form
  - o Enter Requested Info
  - Attach required information see list above
- "Add and go to Cart", click "Go"
  - This will close the form window and attach the form as well as any documents you attached to it to a new BearBuy cart

|                                                                                                    | Non-Catalog Form                                                                                                    |          |
|----------------------------------------------------------------------------------------------------|----------------------------------------------------------------------------------------------------|----------|
| When to use this form:                                                                                                    |                                                                                                    |          |
| <ul> <li>To purchase goods / equipment that are not accompany this order.</li> <li>When you have an 'After the Fact' (ATF) orde</li> <li>Still unsure? Click to see What Form Should</li> </ul>                                                                                                    | t found in a BearBuy catalog. Equipment orders might have associated services that shou<br>er that will require additional invoice payments in the future.<br>I Use?                                       | ıld      |
| When not to use this form:                                                                                                    |                                                                                                    |          |
| For Blu Card Tracking (Use BluCard Tracking                                                                                                    | Form)                                                                                                    |          |
| <ul> <li>ATF one time payments</li> </ul>                                                                                                    |                                                                                                    |          |
| Service Only Orders                                                                                                    |                                                                                                    |          |
|                                                                                                    | Supplier & UC Contact Information                                                                                                    |          |
| *If the Supplier is not shown in the list, setup Suppl                                                                                                    | lier with <u>Vendoring.</u>                                                                                                    |          |
| Enter Supplier                                                                                                    | or                                                                                                    |          |
|                                                                                                    | Supplier Search                                                                                                    |          |
| Existing Contracts:     The fastest procurement option is to use an                                                                                                    | existing contract. To see a list of potential contracts: <u>UCB BearBuy Contracts Module</u> . For                                                                                                    | raccess  |
| <ul> <li>Existing Contracts:</li> <li>The fastest procurement option is to use an to UCOP's <u>CalUSource</u> systemwide contracts</li> <li>If the supplier has an existing agreement in the supplier has an existing agreement in the supplier has an existing agreement in the supplier has an existing agreement in the supplier has an existing agreement in the supplier has an existing agreement in the supplier has an existing agreement in the supplier has an existing agreement in the supplier has a supplier has an existing agreement in the supplier has a supplier has a supplicit.</li> </ul> | existing contract. To see a list of potential contracts: <u>UCB BearBuy Contracts Module</u> . For<br>s, contact your <u>Buyer</u> .<br>Bear Buy, click on "SELECT CONTRACT" to associate it to the order. | r access |
| Existing Contracts:     The fastest procurement option is to use an to UCOP's <u>CalUSource</u> systemwide contracts     If the supplier has an existing agreement in I Contract:                                                                                                    | existing contract. To see a list of potential contracts: <u>UCB BearBuy Contracts Module</u> . For<br>s, contact your <u>Buyer</u> .<br>Bear Buy, click on "SELECT CONTRACT" to associate it to the order. | r access |
| Existing Contracts:  The fastest procurement option is to use an<br>to UCOP's <u>CalUSource</u> systemwide contracts<br>If the supplier has an existing agreement in the<br>Contract: Supplier Contact Information                                                                                                    | existing contract. To see a list of potential contracts: <u>UCB BearBuy Contracts Module</u> . For<br>s, contact your <u>Buyer</u> .<br>Bear Buy, click on "SELECT CONTRACT" to associate it to the order. | r access |
| Existing Contracts:  The fastest procurement option is to use an<br>to UCOP's <u>CalUSource</u> systemwide contracts If the supplier has an existing agreement in the<br>Contract: Supplier Contact Information Supplier Contact Name Evention                                                                                                    | existing contract. To see a list of potential contracts: <u>UCB BearBuy Contracts Module</u> . For<br>s, contact your <u>Buyer</u> .<br>Bear Buy, click on "SELECT CONTRACT" to associate it to the order. | r access |
| Existing Contracts:  The fastest procurement option is to use an<br>to UCOP's <u>CalUSource</u> systemwide contracts<br>If the supplier has an existing agreement in B<br>Contract: Supplier Contact Information<br>Supplier Contact Name<br>Supplier Contact Email / Phone                                                                                                    | existing contract. To see a list of potential contracts: <u>UCB BearBuy Contracts Module</u> . For<br>s, contact your <u>Buyer</u> .<br>Bear Buy, click on "SELECT CONTRACT" to associate it to the order. | r access |
| Existing Contracts:  The fastest procurement option is to use an<br>to UCOP's <u>CalUSource</u> systemwide contracts<br>If the supplier has an existing agreement in 1<br>Contract: Supplier Contact Information Supplier Contact Email / Phone Department Contact Information                                                                                                    | existing contract. To see a list of potential contracts: <u>UCB BearBuy Contracts Module</u> . For<br>s, contact your <u>Buyer</u> .<br>Bear Buy, click on "SELECT CONTRACT" to associate it to the order. | r access |
| Existing Contracts:<br>• The fastest procurement option is to use an<br>to UCOP's <u>CalUSource</u> systemwide contracts<br>• If the supplier has an existing agreement in 1<br>Contract:<br>Supplier Contact Information<br>Supplier Contact Name<br>Supplier Contact Email / Phone<br>Department Contact Information<br>Campus Department Contact Name                                                                                                    | existing contract. To see a list of potential contracts: <u>UCB BearBuy Contracts Module</u> . For<br>s, contact your <u>Buyer</u> .<br>Bear Buy, click on "SELECT CONTRACT" to associate it to the order. | r access |
| Existing Contracts:  The fastest procurement option is to use an<br>to UCOP's <u>CalUSource</u> systemwide contracts<br>If the supplier has an existing agreement in the<br>Contract: Supplier Contact Information Supplier Contact Email / Phone Department Contact Information Campus Department Contact Name Contact Email                                                                                                    | existing contract. To see a list of potential contracts: <u>UCB BearBuy Contracts Module</u> . For<br>s, contact your <u>Buyer</u> .<br>Bear Buy, click on "SELECT CONTRACT" to associate it to the order. | r access |
| Existing Contracts:  The fastest procurement option is to use an to UCOP's <u>CalUSource</u> systemwide contracts. If the supplier has an existing agreement in the Contract: Supplier Contact Information Supplier Contact Email / Phone Department Contact Information Campus Department Contact Name Contact Email Contact Phone                                                                                                    | existing contract. To see a list of potential contracts: <u>UCB BearBuy Contracts Module</u> . For<br>s, contact your <u>Buyer</u> .<br>Bear Buy, click on "SELECT CONTRACT" to associate it to the order. | raccess  |
| Existing Contracts:<br>• The fastest procurement option is to use an<br>to UCOP's <u>CalUSource</u> systemwide contracts<br>• If the supplier has an existing agreement in I<br>Contract:<br>Supplier Contact Information<br>Supplier Contact Email / Phone<br>Department Contact Information<br>Campus Department Contact Name<br>Contact Email<br>Contact Email                                                                                                    | existing contract. To see a list of potential contracts: <u>UCB BearBuy Contracts Module</u> . For<br>s, contact your <u>Buyer</u> .<br>Bear Buy, click on "SELECT CONTRACT" to associate it to the order. | raccess  |
| Existing Contracts:   The fastest procurement option is to use an<br>to UCOP's <u>CalUSource</u> systemwide contracts<br>If the supplier has an existing agreement in 1<br>Contract:  Supplier Contact Information Supplier Contact Email / Phone  Department Contact Information Campus Department Contact Name Contact Email Contact Email Contact Phone  For procurement instructions, please visit Supplie                                                                                                    | existing contract. To see a list of potential contracts: <u>UCB BearBuy Contracts Module</u> . For<br>s, contact your <u>Buyer</u> .<br>Bear Buy, click on "SELECT CONTRACT" to associate it to the order. | r access |
| Existing Contracts:   The fastest procurement option is to use an<br>to UCOP's <u>CalUSource</u> systemwide contracts<br>If the supplier has an existing agreement in 1<br>Contract:  Supplier Contact Information  Supplier Contact Email / Phone  Department Contact Information  Campus Department Contact Name  Contact Email  Contact Phone  For procurement instructions, please visit Supply  Estimate the total cost of purchase if exact of                                                                                                    | existing contract. To see a list of potential contracts: <u>UCB BearBuy Contracts Module</u> . For<br>s, contact your <u>Buyer</u> .<br>Bear Buy, click on "SELECT CONTRACT" to associate it to the order. | e e      |
| Existing Contracts:  The fastest procurement option is to use an<br>to UCOP's <u>CalUSource</u> systemwide contracts<br>If the supplier has an existing agreement in I<br>Contract: Supplier Contact Information Supplier Contact Email / Phone Department Contact Information Campus Department Contact Name Contact Email Contact Phone For procurement instructions, please visit Supplie  Estimate the total cost of purchase if exact of processing time and may result in multiple P                                                                                                    | existing contract. To see a list of potential contracts: <u>UCB BearBuy Contracts Module</u> . For<br>s, contact your <u>Buyer</u> .<br>Bear Buy, click on "SELECT CONTRACT" to associate it to the order. | e e      |

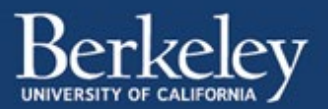

# **Complete BearBuy Cart**

- Set BearBuy cart name and priority
  - o Do not change priority to urgent unless it is actually urgent
  - if you have a contract from the supplier that requires a signature within one week, you
    may want to choose "urgent" and add a comment to your cart indicating that the signed
    contract is due to the supplier by a certain date
- Click "Save" and Click "View Cart Details"

| ñ | 🚾 BearBuy                                                                                                    | Lelena A   | vila 🔻 🌟 📁 🌶                                                                            | 🖡 📜 1,000.00 US                                            | D Search                    | n (Alt+Q)                                        | Q                               |
|---|----------------------------------------------------------------------------------------------------|------------|-----------------------------------------------------------------------------------------|------------------------------------------------------------|-----------------------------|--------------------------------------------------|---------------------------------|
| 1 | For a content of the second second s | aft Cart   |                                                                                         |                                                            |                             | E                                                | D Logout                        |
|   | Cart Name<br>Description<br>Priority<br>Prepared For<br>Supplier / Line Item Details                                                                                                    | Save       |                                                                                         | 10 itr                                                     | em(s) for a t<br>rt Details | Continue S     total of 1,000     or Assig       | ihopping<br>0.00 usp<br>In Cart |
|   | Show line details Titley Scientific LLC more info                                                                                                    |            | For selected I<br>Contract<br>PO Number<br>Account Code<br>Pricing Code<br>Quote number | ine items Add to Fai<br>no valu<br>To Be /                 | vorites<br>ue<br>Assigned   |                                                  | ▼ Go                            |
|   | Product Description                                                                                                    | Catalog No | Size / Packag                                                                           | ing Unit Price                                             | Quantity                    | Ext. Price                                       |                                 |
|   | Shipping, Handling, and Tax charges are calculated and charged by each supplier.                                                                                                    |            |                                                                                         | Supplier subt<br>Subtotal<br>Shipping<br>Handling<br>Total | total                       | 1,000.00<br>1,000.00<br>0.00<br>0.00<br>1,000.00 | USD                             |
|   |                                                                                                    | Save       |                                                                                         | View Ca                                                    | rt Details                  | or Assig                                         | n Cart                          |

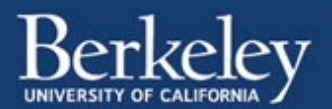

- Complete and verify cart details
  - "Org Node" verify that it is entered and is correct (OFMVZ = MVZ funds, IBIBI = IB funds)
    - If you are unsure where your funds are housed ask the Research Administrator or Financial Analyst who manages your fund
  - $\circ$  "Ship To" Verify that your information is entered and is correct
    - How to setup Ship To address in BearBuy Profile Management: <u>https://supplychain.berkeley.edu/how-setup-ship-address-bearbuy-profile-management</u>

| ñ              | 🚾 BearBuy                                                                                                    |                                                                                               | Lelena Avila 🔻 🔺                          | 🖻 📕 🌲 📜 1,000.00 USD                                                                                                    | Search (Alt+Q) Q                                                        |  |  |  |
|----------------|----------------------------------------------------------------------------------------------------|-----------------------------------------------------------------------------------------------|-------------------------------------------|----------------------------------------------------------------------------------------------------|-------------------------------------------------------------------------|--|--|--|
| ۱.             | 🐂 Shop 👌 My Carts and Orders 👌 Open My Active Shopping Cart                                                                                                    | <ul> <li>Summary - 110899296 - Draft C</li> </ul>                                             | art                                       |                                                                                                    | 🗂 Logout                                                                |  |  |  |
|                | Org<br>Node         ♥ Shipping         ♥ Billing         ♥ General         ♥                                                                                                    | Asset Accounting<br>Management Codes                                                          | Internal Notes and<br>Attachments         | External Notes and Attachments                                                                                                    | Final<br>Review Assign Cart                                             |  |  |  |
|                |                                                                                                    |                                                                                               |                                           | Return to shop                                                                                                    | ping cart 🖲 Continue Shopping                                           |  |  |  |
| 11<br>14<br>14 | All done! The required information has been completed and this request is ready to be submitted.     Once you have reviewed the details, you may continue by clicking the button at the top of the page.     You need to be aware of the following issue(s), but it will not prevent you from submitting your request.     Empty field Account     Empty field Fund |                                                                                               |                                           |                                                                                                    |                                                                         |  |  |  |
|                | Requisition PR Approvals PO Line Preview Comments A                                                                                                    | ttachments History                                                                            |                                           |                                                                                                    |                                                                         |  |  |  |
|                | Summary Shipping Billing Asset Management                                                                                                    | Accounting Codes Suppl                                                                        | ier Info   Taxes/S&H                      |                                                                                                    | 🖨 ?                                                                     |  |  |  |
|                |                                                                                                    |                                                                                               |                                           |                                                                                                    | Hide value descriptions                                                 |  |  |  |
|                | Org Node ?                                                                                                    | Shipping                                                                                      | ) ?                                       | Bill To                                                                                                    | ing ?                                                                   |  |  |  |
|                | General 7                                                                                                    | Attr: Lelena Avila<br>Stanley Hall<br>RM 156<br>Berkeley: CA 94720<br>United States           | edit                                      | or inquiries: disburse@berkel<br>She instructions to e-mail invo<br>operations/accounts-payable/<br>vendors<br>2195 Hearst Avenue<br>Warren Hall<br>She 150 | iey.edu<br>ices as attachments at:<br>'financial-<br>helpful-hints-our- |  |  |  |
|                | Cart Name 2018-11-09 Radio Collars edit                                                                                                    | Code Valley LSB                                                                               | RM 3101                                   | Berkeley, CA 94720-1101                                                                                                    |                                                                         |  |  |  |
|                | Description no value<br>Dept Ref No. no value<br>Priority Normal<br>Assigned to Leiena Avila<br>Prepared For Leiena Avila                                                                                                    | Delivery Options<br>Expedite X<br>Ship Via Best Carr<br>Commen<br>Requested Delivery no value | er-Special, See<br>ts                     | Billing Options<br>Accounting Date no vo                                                                                                    | edit )<br>View/edit by line item                                        |  |  |  |
|                |                                                                                                    |                                                                                               |                                           |                                                                                                    | ,                                                                       |  |  |  |
|                | Additional Approvals ?                                                                                                    | Buyer Int                                                                                     | view/eait by line item.                   | Asset Mar                                                                                                    | nagement ?                                                              |  |  |  |
|                | Additional Authorizer 1 Additional Authorizer 2 edit no value no value                                                                                                    | Buyer Buyer Buyer CA<br>Name Email Phone Partial<br>Sales                                     | Prevailing Fair edit<br>Wage Wage<br>Fair | Fabrication Number                                                                                                    | MFG Model Number edit                                                   |  |  |  |
|                |                                                                                                    | no no no X<br>value value value                                                               | X X                                       |                                                                                                    | View/edit by line item                                                  |  |  |  |
|                |                                                                                                    | Accounting (                                                                                  | Codes                                     |                                                                                                    |                                                                         |  |  |  |
|                | Account Speedtype Fund                                                                                                    | Federal Funds Departn                                                                         | nent Program Code                         | Chartfield1 Ch                                                                                                    | artfield2                                                               |  |  |  |
| *              | no value no value<br>Empty field Ø                                                                                                    | no value no value                                                                             | no value<br>field                         | no value n                                                                                                    | o value                                                                 |  |  |  |

 Chartstring - Scroll down to the "Accounting Codes" section and click the "edit" button (new window will pop up – see below)

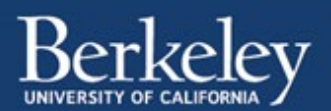

- At minimum your chartstring should include "Fund", "Department", and "Program code" (e.g. NNNNN-NNNN-NN)
- Some chartstrings also include a Chartfield 1 (six characters) and/or Chartfield 2 (five characters)
- "Account" field leave blank (central campus will enter this number)

| 😰 ca                                  | ontracts                    |              |                                                              |                                       |                  |                        |                                 |                        |                             |              |
|---------------------------------------|-----------------------------|--------------|--------------------------------------------------------------|---------------------------------------|------------------|------------------------|---------------------------------|------------------------|-----------------------------|--------------|
| ـــــــــــــــــــــــــــــــــــــ | Accounting<br>Select from 1 | Codes        | s 🔹                                                          |                                       | -                | Accounting Code        | 25                              |                        |                             | ? X          |
| 🎥 Si                                  | Ad                          | count        | Speedtype                                                    | Fund                                  | Federal<br>Funds | Department             | Program Code                    | Chartfield1            | Chartfield2                 | add<br>split |
| the Re                                | Select from all             | values<br>d  | none<br>Select from profile values<br>Select from all values | Select from all values<br>Empty field | no<br>value      | Select from all values | Select from all values          | Select from all values | Select from all values      | -            |
|                                       |                             |              |                                                              |                                       |                  | _                      |                                 |                        | recalculate / validate valu | Jes          |
|                                       |                             |              |                                                              |                                       |                  | Save Jancel            | auses                           |                        |                             |              |
|                                       |                             | Add Attachme | nts                                                          | Size Attache                          | d on             | 990                    | Inbound Domestic Freight - VPL. |                        |                             |              |
|                                       |                             |              |                                                              |                                       |                  |                        |                                 |                        | view all clauses - (1)      |              |

- More than one chartstring? Click "add split" at the top right of the window
- "Save" when you are done (window will close)
- "Supplier / Line Item Details" Scroll down the page to verify these details are correct.
   You can click on "more info..." under "Product Description" to review the Non-Catalog
   Form you completed

| n Home                  | RearBuy                                                                     |                                                 |                                            | Lelena Avi                                                | ila 🕶 ★ 🏴 🌲                                                                                                    | 🗧 1,000.00 US                                                       | D Search (Alt+Q)                                                         | Q                  |
|-------------------------|-----------------------------------------------------------------------------|-------------------------------------------------|--------------------------------------------|-----------------------------------------------------------|----------------------------------------------------------------------------------------------------|---------------------------------------------------------------------|--------------------------------------------------------------------------|--------------------|
| 📜 Shop                  | Example Shop > My Carts and Orders > Open My Active Shopping Cart > Summary | r - 110899296 - Draft Cart                      |                                            |                                                           |                                                                                                    |                                                                     |                                                                          | D Logout           |
| Documents               |                                                                             |                                                 |                                            |                                                           |                                                                                                    |                                                                     | view all clauses - (1)                                                   |                    |
| 🗭 Contracts             | Supplier / Line Item Details                                                |                                                 |                                            |                                                           | The set of the set                                                                                                    |                                                                     |                                                                          | ?                  |
| Accounts                | Titley Scientific LLC more info                                             |                                                 |                                            | Contract                                                  | For selected line                                                                                                    | value                                                               | ites                                                                     | edit               |
| Suppliers               |                                                                             |                                                 |                                            | PO Number<br>Account Code<br>Pricing Code<br>Quote number | Te<br>nu<br>nu                                                                                                    | Be Assigned<br>value<br>value                                       |                                                                          |                    |
| h. Reporting            |                                                                             |                                                 |                                            | PO Clauses<br>no clause                                   |                                                                                                    |                                                                     | View/edit by                                                             | line item          |
| 1                       | Product Description                                                         |                                                 | Catalog No                                 | Size / Packa                                              | iging Unit P                                                                                                    | rice Quantity                                                       | Ext. Price                                                               |                    |
|                         | 1 Radio Collers 📄 more info                                                 | Taxable<br>Freight Applicable<br>Commodity Code | X<br>X<br>41000000<br>Biochemical compound | Inte<br>Inte<br>Exte<br>Atta<br>PO<br>no                  | 104<br>smal Note<br>and Attachments [Prin<br>Add Attachments]<br>annal Note<br>achments for supplier<br>Add Attachments<br>Clauses<br>clouse | 0.00 10<br>no note<br>vacy Warning]<br>no note<br>[Privacy Warning] | 1,000.00 USD                                                             | edit               |
| ණ Menu Search<br>(At+M) | Shipping, Handling, and Tax charges are calculated and charged by each su   | pplier.                                         |                                            |                                                           | Supplier su<br>Shipping<br>Handling<br>Supplier to<br>Subt<br>Shipp<br>Hand<br>Total                                                         | btotal<br>tal<br>ing<br>ling                                        | 1,000.00<br>0.00<br>1,000.00 USD<br>1,000.00<br>0.00<br>0.00<br>1,000.00 | JSD                |
| <                       |                                                                             |                                                 |                                            |                                                           |                                                                                                    |                                                                     | Powered by JAGGAE                                                        | R   Privacy Policy |

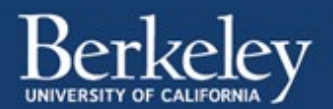

- Add comment(s)
  - Click the "Comments" tab at the top of the page
  - Then click the blue "Add Comment" button

| 🎢 Home              | 🖉 BearBuy                                                                                                    |                                                                                                    | Lelena Avila 🔻 🗶 🎽 9.625.00 USD Search (Alt+Q) 🔍                                                                                                    |
|---------------------|----------------------------------------------------------------------------------------------------|----------------------------------------------------------------------------------------------------|----------------------------------------------------------------------------------------------------|
| 📜 Shop              | ₩ Shop > My Carts and Orders > Open My Active Shopping Cart ♥ > Sur                                                                                                    | nmary - 104458053 - Draft Cart                                                                       | (D) Logout                                                                                                    |
| Documents           | Org Node      Org Shipping      Org Billing      Org Shipping      Org Billing     Org Shipping     Org Billing     Org Shipping     Org Billing     Org Shipping     Org Shipping     Org Shiping     Org Shipping     Org Shipping     Org Shipping     Or | Management 🧟 Accounting Codes 🧟 Interna                                                              | Notes and Attachments 📀 External Notes and Attachments 📚 Final Review                                                                                     |
| 📝 Contracts         |                                                                                                    |                                                                                                    | Assign Cart                                                                                                    |
| Accounts<br>Payable | All done! The required information                                                                                                    | has been completed and this request is ready                                                         | Return to shopping cart      Continue Shopping to be submitted.                                                                                           |
| Suppliers           | Once you have reviewed the detail                                                                                                    | s, you may continue by clicking the button at t<br>wing issue(s), but it will not prevent you from s | C RegrBuy                                                                                                    |
| Reporting           | Empty field: Account                                                                                                    |                                                                                                    | Shop > My Carts and Orders > Open My Active Shopping Cart  Comments - 104458053 - Draft Cart                                                              |
|                     | Requisition PR Approvals PO Line Prever Comments Alachment                                                                                                    | nts History                                                                                          |                                                                                                    |
|                     | Summary Shipping   Billing   Asset Management   Acc                                                                                                    | ounting Codes   Supplier Info   Taxes/S&H                                                            | 📀 Org Node 📀 Shipping 😨 Billing 😨 General 🧟 Asset Management 😨 Accounting Codes 😨 In 🤗                                                                    |
|                     | Org Node                                                                                                    | ?                                                                                                    | 7                                                                                                    |
|                     | Org Node<br>OFMVZ<br>Mus of Vertebrate Zoology                                                                                                    | edit Ship To<br>Attr: Lefen Avila<br>Stanley Hall<br>RM 156<br>Berkeley, CA 94720<br>United States   | All done! The required information has been completed and this request is a<br>Once you have reviewed the details, you may continue by clicking the butto |
|                     | General                                                                                                    | ?                                                                                                    | Requisition PR Approvals PO Line Preview Comments Attachments History                                                                                     |
|                     | Cart Name 2018-96-12 Genomic Services<br>Decorption no reside<br>Devet But No. no uniter                                                                                                    | witt   Heal Destination Code                                                                         | Records found: 0                                                                                                    |
|                     |                                                                                                    |                                                                                                    |                                                                                                    |

- Add your comments in the pop-up window, add email recipients (optional), then click the blue "Add Comment" button
  - Contract Signature be sure to note if there is a contract that needs signature, timeframe or deadline to obtain it (if applicable), and any other instruction (i.e. return signed contract to you, etc.)
- Once you add your comment it cannot be edited

| Add Commont                                                                                                    |                                                                                                    | ×  |  |  |  |
|----------------------------------------------------------------------------------------------------|----------------------------------------------------------------------------------------------------|----|--|--|--|
| Add Comment                                                                                                    |                                                                                                    |    |  |  |  |
| Select the checkbox next to the user's name or click "add email recipient" if the name is<br>not listed on the comment. List actions needed and responsible party in the comment<br>body. |                                                                                                    |    |  |  |  |
| Email notification(s):                                                                                                    |                                                                                                    |    |  |  |  |
| Lelena Avila (Prepared by add email recipient                                                                                                    | /) <lelena@berkeley.edu></lelena@berkeley.edu>                                                         |    |  |  |  |
| URGENT: Please sign contract A                                                                                                    | ASAP - signed contract must be submitted to supplier                                                   |    |  |  |  |
| in 5 days, by 6/19/2018. Please<br>by the deadline.<br>This is a blanket PO - multiple i                                                                                                  | in 5 days, by 6/19/2018. Please send to me when signed so I can submit to supplier<br>by the deadline. |    |  |  |  |
| 745 characters remaining                                                                                                    | noices will be submitted against rig                                                                   | 4  |  |  |  |
| Attach file to this document (op                                                                                                    | tional):                                                                                               |    |  |  |  |
| Attachment Type                                                                                                    | File 🔻                                                                                                 |    |  |  |  |
| File Name                                                                                                    |                                                                                                    |    |  |  |  |
| File                                                                                                    | Choose File No file chosen                                                                             |    |  |  |  |
|                                                                                                    |                                                                                                    |    |  |  |  |
|                                                                                                    | Add Comment Cos                                                                                        | ie |  |  |  |
|                                                                                                    |                                                                                                    |    |  |  |  |

- Submit Cart
  - Click the blue "Submit" button (top right of cart) when all info is added and verified

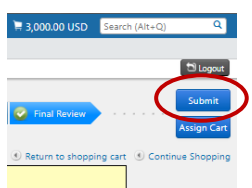

Updated November 2018 | L. Avila

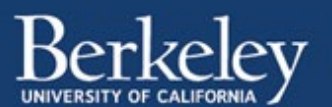

## Follow-up

- Receive email from BearBuy
  - When a PO has been created, you should receive an email from <u>bearbuyadmin@berkeley.edu</u> with subject "Purchase Order #: [PO number] has been sent to the following supplier: [Supplier name]"
  - The PO number begins with "BB"
- Send email to Supplier (optional)
  - To make sure there is no communication error, I prefer to email my contact at the supplier, let them know the PO has been issued by the university, and give them the PO number for reference so they can include it on their invoices
- Check on Contract (if applicable)
  - Best Practice: Once you receive the PO number it is a good time to check on the status of the contract (if you submitted on for signature)

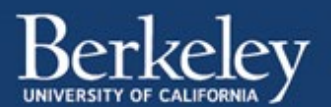

# Submit Invoice for Payment

# E-mail invoice

When you receive an invoice from the supplier, you will email the invoice to central campus for payment. E-mail and attachments will interface automatically with the campus imaging system.

Follow their instructions *exactly* (scroll down to "How to send us an invoice":

https://controller.berkeley.edu/financial-operations/accounts-payable/helpful-hints-our-vendors

You will NOT receive a confirmation that they have received your invoice

## Follow-up

You can view the progress of your invoice in BearBuy. It usually takes a day or two for your invoice to show up in the system.

How to Find the Status of your Order: <u>https://supplychain.berkeley.edu/procurement/how-find-status-your-order</u>

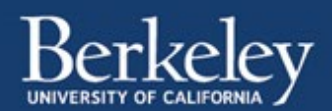